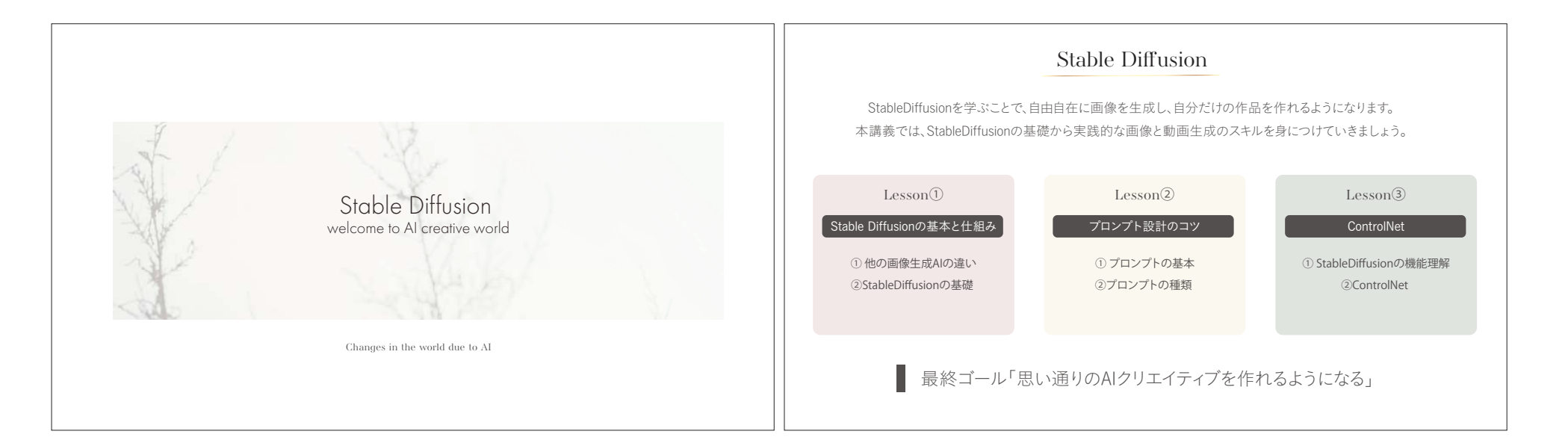

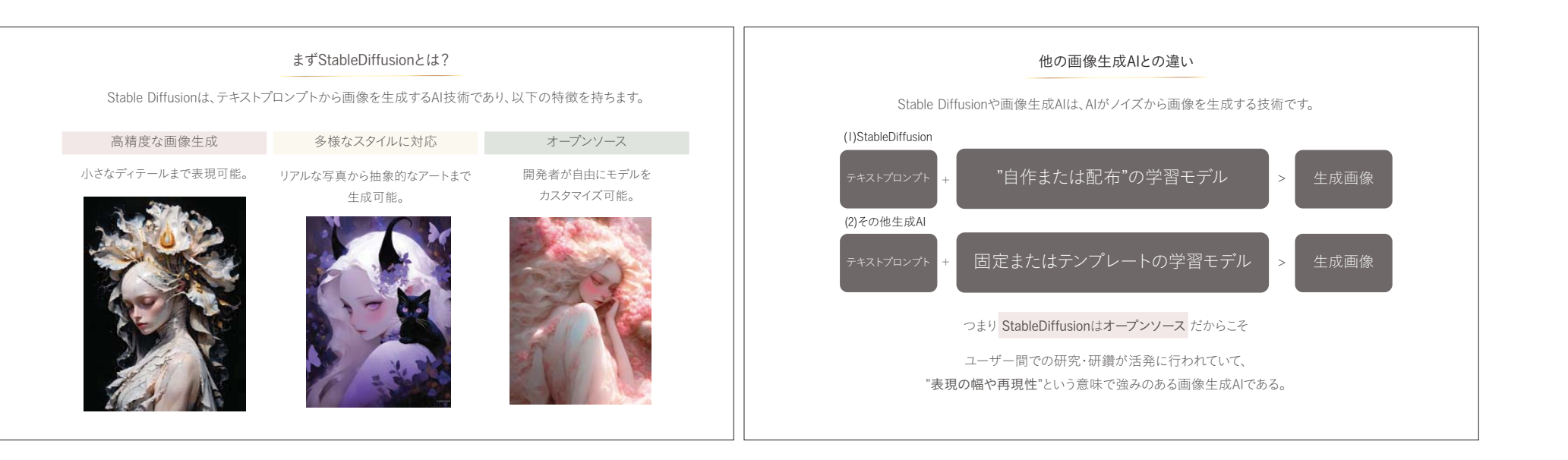

|                                                                                                    | プロンプト設計の基本                                                                                                    |
|----------------------------------------------------------------------------------------------------|----------------------------------------------------------------------------------------------------|
| Stable Diffusionの基本と仕組み         このセッションで学ぶ内容は「Stable Diffusionの基礎」         基本的な仕組み       応用例と強み       実践への導入 | stableLiffusionにはフロシフトで生成を制御するアフローナが2つあります。<br>生成する要素<br>Positive Prompt<br>この2つを組み合わせて画像を生成していきます。<br>早速、サンプルを見て理解を深めましょう。 |

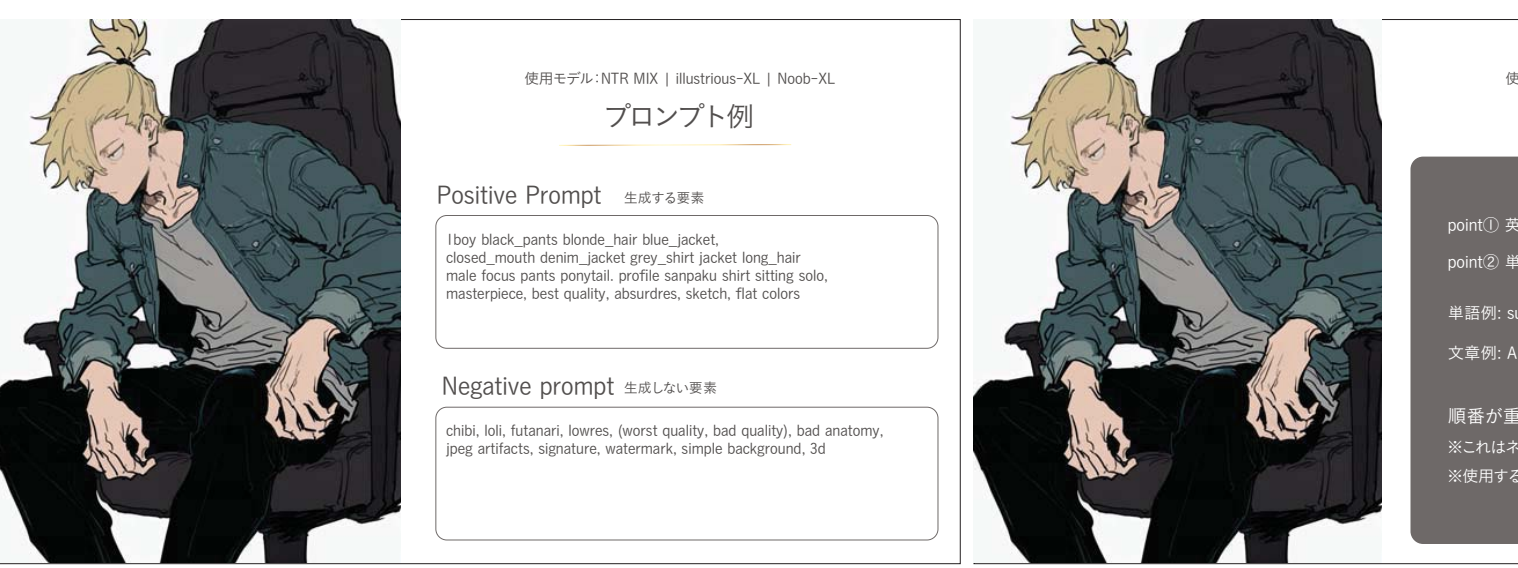

使用モデル:NTR MIX | illustrious-XL | Noob-XL

プロンプト例

point① 英語で記述: AIモデルは英語をベースに学習されています。 point② 単語の羅列または文章形式

単語例: sunset, ocean, realistic

、章例: A sunset over the ocean in a realistic style

順番が重要:前の単語ほど画像生成に強く影響します。 ※これはネガティブプロンプトにも該当する。 ※使用するモデルSDXLやSDI.5などによっても優位性が変わる。

| プロンプトの種類           |                                      | よくあるプロンプトで聞く単語ばかりですがStableDiffusion特有の構文がある |                                                                                                    |
|--------------------|--------------------------------------|---------------------------------------------|----------------------------------------------------------------------------------------------------|
| 品質に関するプロンプト        | ・masterpiece 傑作 ・best quality 最高品質   | ー 強調構文 ー<br>(prompt)で要素を強調                  | Point!<br>括弧の数を増やすことで効果を乗算することができます。<br>(prompt) は11倍                                                                                                    |
| 画質に関するプロンプト        | ・high resolution高解像度 ・4K 4K解像度       | [prompt]で要素を減少。                             | <ul> <li>((prompt))は1.1/1倍</li> <li>(((prompt))は1.21倍</li> <li>((((prompt)))は1.33倍</li> <li>((((prompt))))は1.46倍</li> <li> <ul> <li>複数の[]を使用した場合の効果は次のとおりです。</li> <li>注詞。                 [キーワード] は0.9倍</li>                 [[キーワード]] は0.81倍</ul></li>                 [[[キーワード]]] は0.73倍                 [[[キーワード]]]] は0.66倍</ul> |
| キャラクターに関するプロンプト    | ·Iboy/girl · foodie ·jeens ·sneaker  | - 強調構文(係数) -                                |                                                                                                    |
| 背景に関するプロンプト        | ・garden 庭園 ・simplebackground シンプルな背景 | prompt:1.1~2で要素を強調。<br>prompt: 1.1は強調。      |                                                                                                    |
| 基本的にはMidjourneyと同じ | ・masterpiece傑作 ・best quality 最高品質    | prompt: 0.9は減少。                             |                                                                                                    |

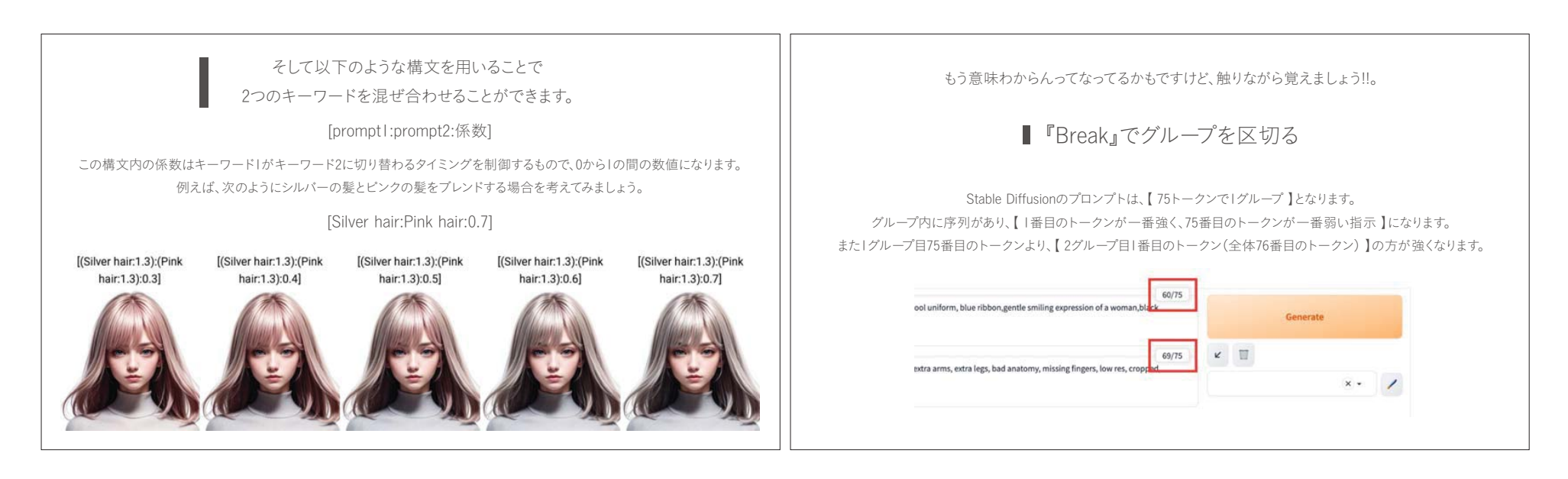

#### BREAKE構文 例

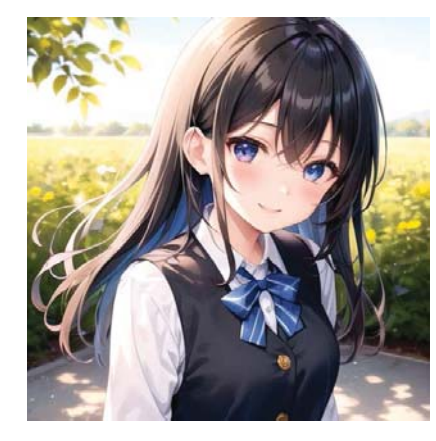

## Break構文を使わなかった場合

#### 修正前

【SteableDiffuisonの機能理解】

I girl,standing pose,cute,cute eyes,detailed hair, anime,highlight hair,front sun light,beautiful hair,illustration,face up, smile,white teeth, school uniform, blue ribbon, gentle smiling expression of a woman,black hair, Blue eyes, acing front,

青い瞳(blue eyes)と指示しましたが、 片方の目が若干柴になっています。 Break構文を使って、柴の瞳を青くしてみましょう。

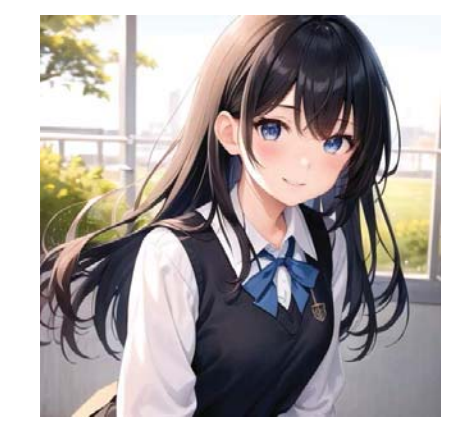

BREAKE構文 例

## Break構文を使かった場合

#### 修正後

I girl,standing pose,cute,cute eyes,detailed hair, anime,highlight hair,front sun light,beautiful hair,illustration,face up, smile,white teeth, school uniform, blue ribbon, gentle smiling expression of a woman,black hair, **break**, Blue eyes, acing front,

【blue eyes】の前にBreak構文を入れた結果、 きちんと青い瞳になりました。 生成した画像を修正したいなら、修正した箇所に関する promptの前にBreak構文を入れてみましょう。

# StableDIffusionのUIの種類

#### AUTOMATICIIII WebUI ★☆☆

最もポピュラーなWebUIであり、多くのカスタム機能や拡張が利用可能です。 特に初心者にとっては使いやすく、コミュニティも活発でサポートが充実している。

#### WebUI Forge ★☆☆

パフォーマンスの最適化、メモリ処理に優れたWebUIで、生成速度が早く、 大量の生成や連続処理に強いのが特徴。

#### ComfyUI ★★★

ビジュアルプログラミングに近い操作性を持つWebUIで、 画像生成の各ステップを細かく制御できる。 ノードベースで、複雑なプロンプトや生成プロセスを視覚的に管理できる

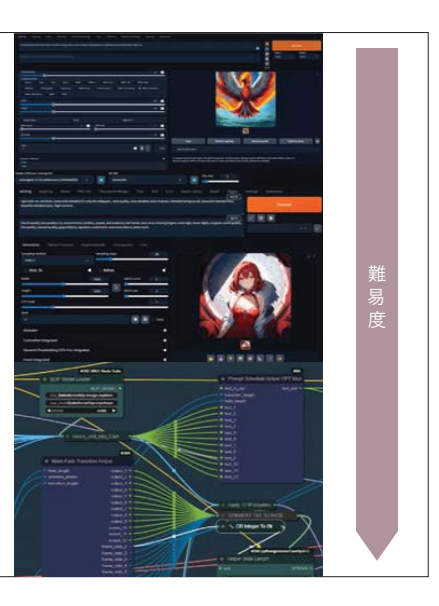

#### 基本生成における必須要素

①Sampling Steps...ノイズを除去する回数(レイヤーを重ねるイメージ)
②Sampling method...ノイズ除去する方法(ゲームで言うサーバーみたいなイメージ)
③Batch count...現在のプロンプトを使って生成する画像の枚数を指定
④Batch Size...Batch countで指定した画像生成を繰り返す回数を指定
⑤Seed...画像生成した際にランダムに割り振られる値(住所)みたいなもの
⑥CFG Scale...プロンプトの反映強度(ベースは7)

#### アップスケール(生成した画像の高画質化)

HiresFix...画像生成時に最後の処理で解像度を数倍に Exstras...画像生成後にアップスケールモデルを使い解像度を上げる

追加Extensionによるアップスケール

TilledDiffusion…画像生成時に最終出力した画像を分割して 各部分にプロンプトを乗算させてよりディティールの細かい画像へ。 MultiDiffusion…img2imgを用いて生成した画像をより精細に アップスケールできる拡張機能。最大で8Kの高解像度化が可能。

#### システム上設定必須の要素

①Checkpoint...SDのモデルの事(SDI.5/SDXL/Pony/Flux/etc..)

②VAE/Text Encoder...画像生成の最終段階で画質や色のバランスを調整する補助的なモデル。

③clipskip...Stable Diffusionが画像生成時に使用する「テキストエンコーダーの層数」を調整する設定。

層数をスキップ → よりアニメ的・シンプルなスタイルになる。

─── 層数をスキップしない → リアル画像向けの複雑なスタイルになる。

- ----- 設定値の例

----- CLIPのすべての層を使用する。

- リアルな画像生成や細部にこだわる場合に有効。
- 2:1層スキップする(より抽象的なテキスト理解を適用)。
- ―― アニメやキャラクター生成に適している。

## もうワケ分からん!!とりあえず生成してみましょう!! 今回、皆さんに使っていただくのは【 Mimic PC 】です。

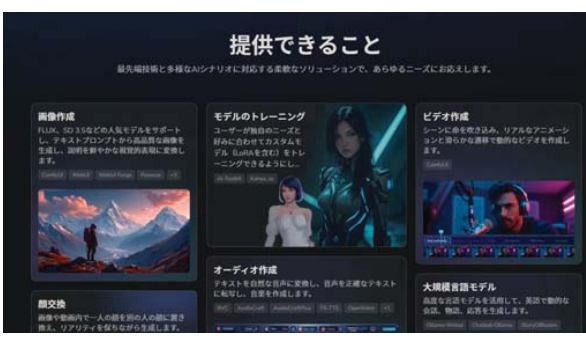

クラウド上で簡単に StabilityAlのアプリケーションを 利用できるプラットフォーム。

一緒に立ち上げまで行いましょう。

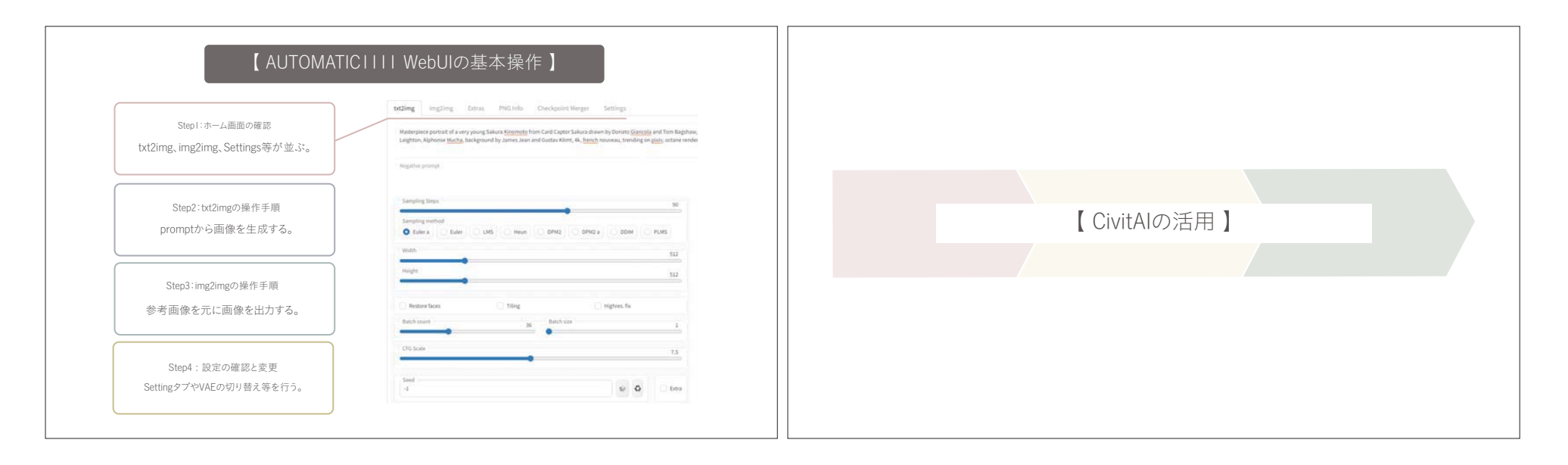

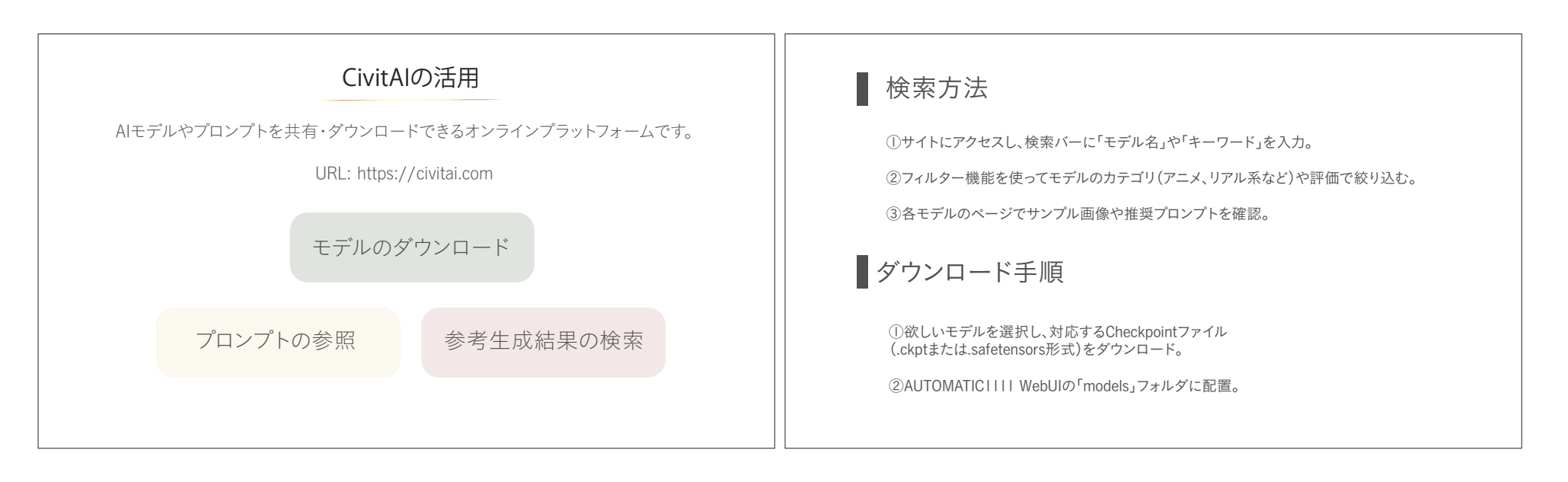

## 参考プロンプトの活用方法

①モデルページの推奨プロンプトをコピーし、txt2imgで試して調整。②良い生成結果を得るためにNegative Promptも確認。

## おすすめモデル例

①AnythingV4: アニメ・キャラクターデザインに最適。
 ②DreamShaper: 高品質なリアル画像生成向け。
 ③Counterfeit-V3: アートスタイルの幅広い表現が可能。

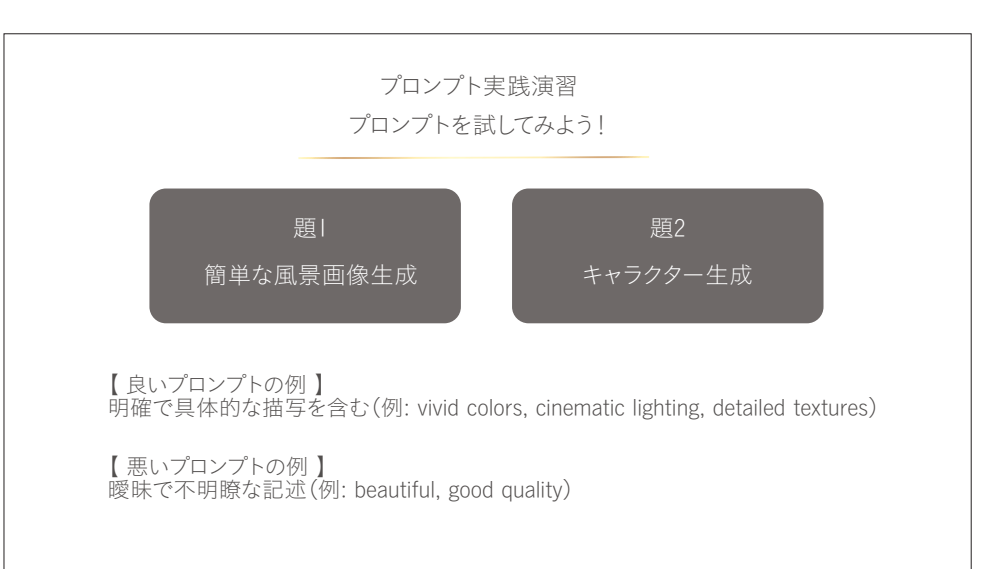

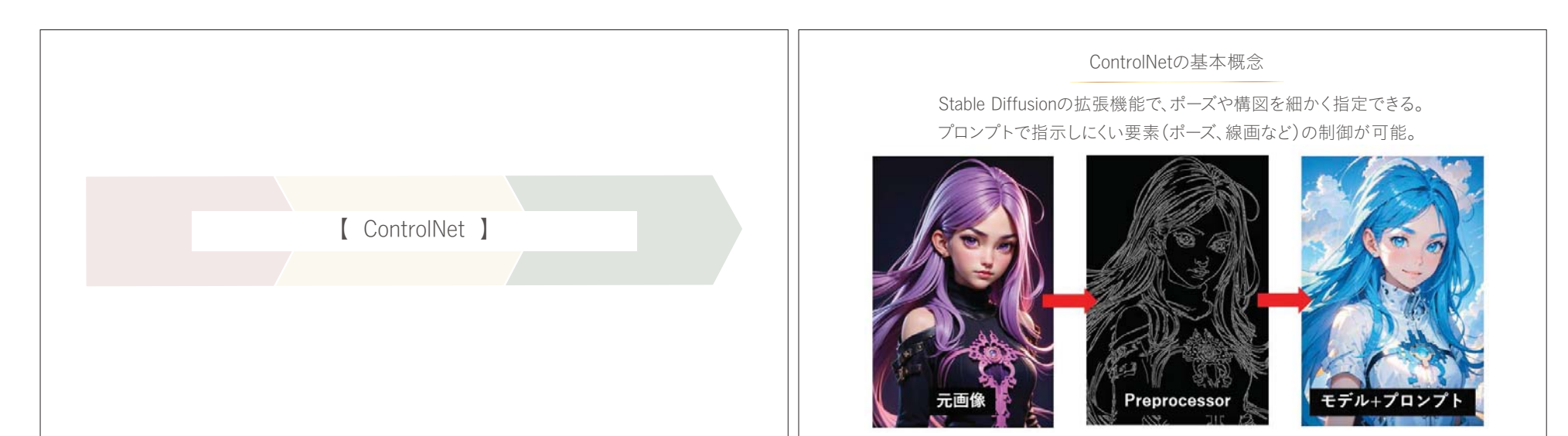

| 【 ControlNetの使い方 】                                                                                                    | 【 ControlNetの使い方 】                                                                                                    |
|----------------------------------------------------------------------------------------------------|----------------------------------------------------------------------------------------------------|
| <ul> <li>導入手順</li> <li>①AUTOMATICITIT WebUIのExtensionsタブでsd-webui-controlnetを検索し、インストール。</li> <li>②WebUIを再起動し、ControlNetが有効化されていることを確認。</li> <li>主なモデルの用途</li> <li>OpenPose: 人物のボーズを指定。</li> <li>Canny: 線画や輪郭を抽出し、画像生成に反映。</li> <li>Scribble: 手描きのラフスケッチを基に画像を生成。</li> <li>Inpaint: 部分的な画像修正や補完を実現。</li> <li>応用例</li> <li>・写真からイラスト風画像への変換。</li> <li>・キャラクターデザインでのボーズ指定。</li> </ul> | <ul> <li>ControlNetを有効化する手順</li> <li>①AUTOMATICIIII WebUIのtxt2imgタブまたはimg2imgタブを開く。</li> <li>②左下にあるControlNetセクションを見つけ、「Enable」にチェックを入れる。</li> <li>ブリプロセッサとモデルの設定</li> <li>①Canny: 線画や輪郭を基に画像生成。</li> <li>②OpenPose: 棒人間のボーズを基に生成。</li> <li>③Scribble: 手描きのラフスケッチを元に画像生成。</li> <li>④IPAdapter: 画像の情報をプロンプトにし画像生成。</li> <li>※ブリプロセッサと対応するモデル</li> </ul> |
| ・下書きからの清書生成。                                                                                                    | (例: Cannyモデルを選択する際はcontrol_vIIp_sdI5_cannyを指定)。                                                                                                    |
|                                                                                                    |                                                                                                    |

## 【 ControlNetの使い方】

## 操作手順の具体例

①入力画像をドラッグ&ドロップでアップロード。 ②プリプロセッサ(例: Canny)を選択。 ③モデル(例: control\_vIIp\_sdI5\_canny)を選ぶ。 ④パラメータ(例: Control Weightを0.8-1.0)を調整。 ⑤「Generate」をクリックして画像を生成。

#### 応用例

①ラフスケッチをリアルな画像に変換。 ②写真を基にしたスタイル変換。 ③OpenPoseを使用したキャラクターポーズ生成。

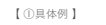

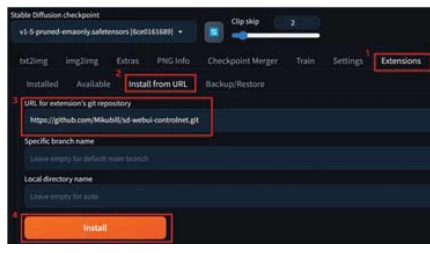

#### 【②写真のスタイル変換】

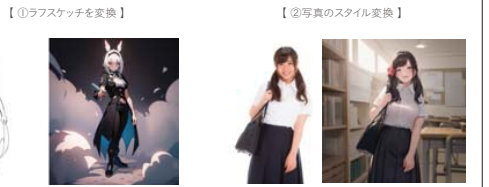

#### 演習課題

 OpenPoseを使用してポーズを指定し、画像を生成。 ②Cannyを使って輪郭を抽出し、スタイル変換を実施。 ③Scribbleを利用してラフスケッチをリアルなイラストに変換。

#### 手順の詳細

①AUTOMATICIIII WebUIのControlNetセクションを開く。 ②各プリプロセッサ(例: OpenPose)を選択し、対応するモデルを指定。 ③サンプル画像をアップロードし、適切なパラメータを設定(例: Control Weightを0.8-1.0)。 ④「Generate」をクリックして結果を確認。

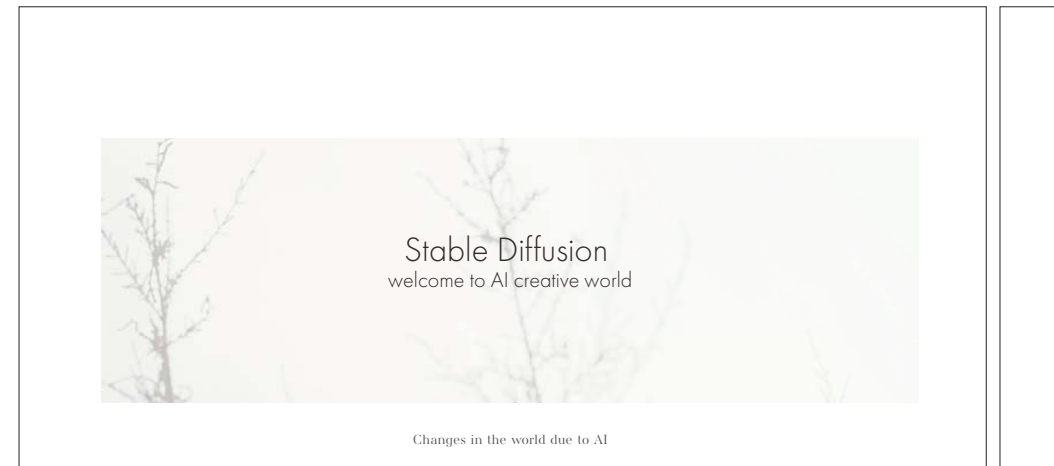

#### AnimateDiffとSVD(StableVideoDiffsuion)

Stable Diffusionは基本的には画像生成の為のツールですが、 外部ツールや動画モデルを活用する事で動画生成を行うことができる。

最終ゴール「StableDiffusion基軸の動画生成ができるようになる」

①ComfyUIを使用したStable Video Diffusion (SVD)の基礎操作を理解。 ②AnimateDiffでキャラクターアニメーションを制作。 ③動画生成ワークフローを体験し、応用のヒントを得る。

#### SDを使った動画生成手法は大きく2つ。 ①Diffusionモデルを時間軸に適用したStable Video Diffusion(SVD)。 ②フレーム間の一貫性を強化するAnimateDiff。 AnimateDiff SVD 2Dアニメのような短い動きを作るのに最適! リアルな動画や映像作品向け!

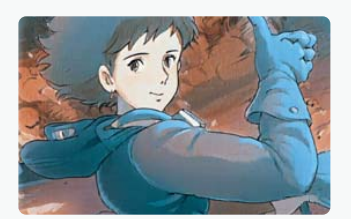

フレーム間の動きを補完して アニメーションを生成(パラパラ漫画のイメージ)

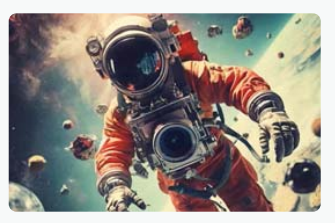

画像生成モデルを時間軸に拡張し、 連続した動画を生成

## Stable Video Diffusion (SVD)の特徴

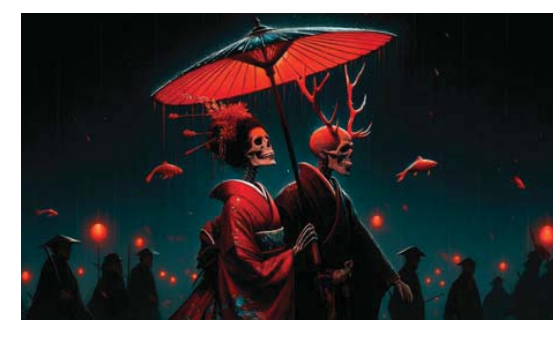

https://youtu.be/No2RQIdJsCA

 高解像度の動画生成 フレーム間の連続性を保持しながら、 テキストプロンプトから動画を生成可能。

②時間的整合性 動画の各フレームにおいて、 一貫したスタイルと動きを持つ。

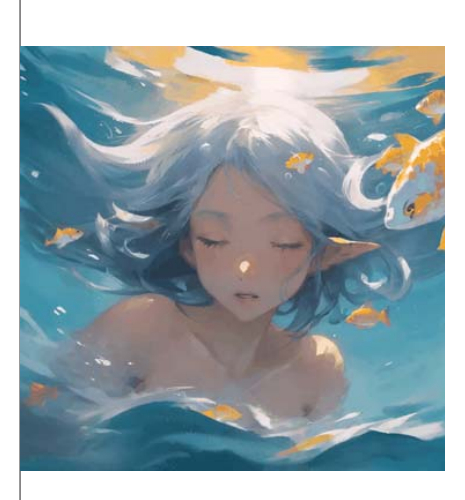

#### AnimateDiffの特徴

①時間的整合性のあるフレーム生成
 ・各フレーム間で一貫したスタイルや動きを保持。
 ・動画の各フレームが独立していないため、連続的で自然な動きを実現。

②高度なプロンプト対応・プロンプトを基にしたカスタマイズが可能。

 例:「a cat jumping over a log, cinematic lighting」と入力すれば、 ジャンプの動きが含まれる動画を生成。

https://youtube.com/shorts/QATskqG69nY?feature=share

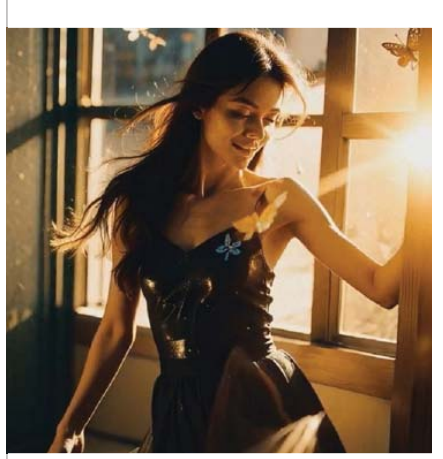

#### AnimateDiffの特徴

④フレームごとの高解像度・フレーム単位での画質が高い。
 ・720pや1080pの解像度にも対応可能。
 ・ディテールを犠牲にせず、スタイルの一貫性を保つ。

⑤効率的な生成時間・他の動画生成手法に比べ、 比較的短時間で結果を出力。 ・ノードベースのワークフローを使用することで、設定や修正が簡単。

https://youtube.com/shorts/PPphtGmxKZY?feature=share

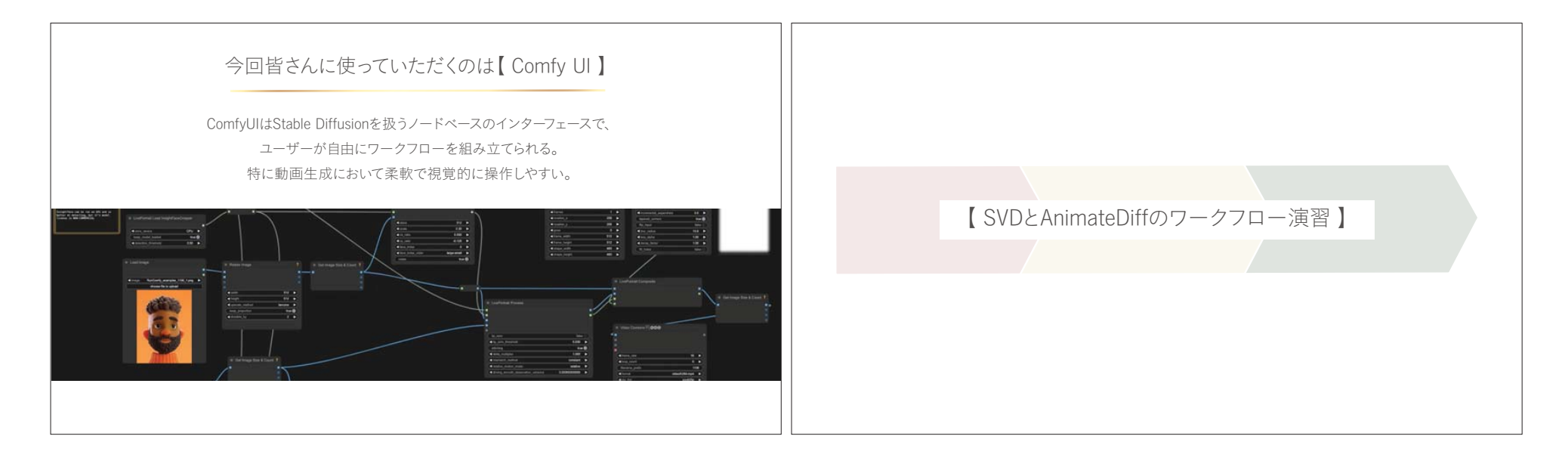

|                                                                 | ■ Diffusionモデルを時間軸に適用したStable Video Diffusion(SVD)について<br>現在、Stabel Video DIffusionでは3つのモデルが公開されています。 |  |
|-----------------------------------------------------------------|----------------------------------------------------------------------------------------------------|--|
| mimicPCを使ってComfyUIを起動してみましょう                                    |                                                                                                    |  |
| 皆様にお渡ししたワークフロー(json)を活用して動画生成を                                  | 【 SVD 】<br>svdモデルでは14フレームの動画を生成することができます。フレームとは1枚1枚の描画される絵のことを指します。<br>描画された絵をつなぎ合わせることで1つの動画が生成されます。 |  |
| 行いましょう。                                                         | 【 SVD-XT 】(ちょっと長くなった)<br>svd xdでは25フレームの動画を生成することができます。                                               |  |
| 予備 https://89.gigafile.nu/0601-a2600d9f07577f303ef40a3b573d9972 | 【 SVD-XT-1-1】…(性能が向上した)<br>25フレームで動画を生成するモデル。出力が安定するように生成される条件が固定された上でsvd-xtに対して<br>微調整が行われています。      |  |

フレーム間の一貫性を強化するAnimateDiffについて

AnimateDiffは, Stable DiffusionにMotion Moduleと呼ばれる機構を付加することで, Text2ImageをText2Videoに拡張する手法です.以下のようなモジュールがあります。

> 【mm\_sd\_v14.ckpt】 417Mパラメータ・1.6GB. ダイナミックな動きが特徴

【mm\_sd\_v15\_v2.ckpt】 453Mパラメータ・I.7GB. 安定した動きが特徴

# ■ StablevideoDiffusion(SVD)パラメータの調整と生成までのステップ

①フレーム数: 20~30フレーム。
 ②解像度: 720p推奨(必要に応じて1080p)。
 ③ステップ数: 50~60。

動画生成の実行 「Generate」をクリック ノードの接続を確認した後、生成を開始。

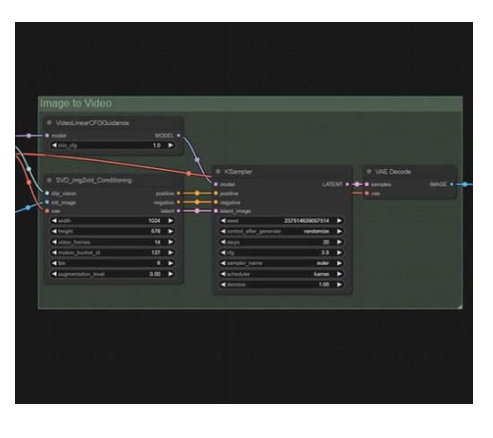

## AnimateDiffパラメータの調整と生成までのステップ

推奨設定 ①フレーム数: 16~24フレーム。 ②解像度: 720p。 ③ステップ数: 40~50。

動画生成の実行 「Generate」をクリック

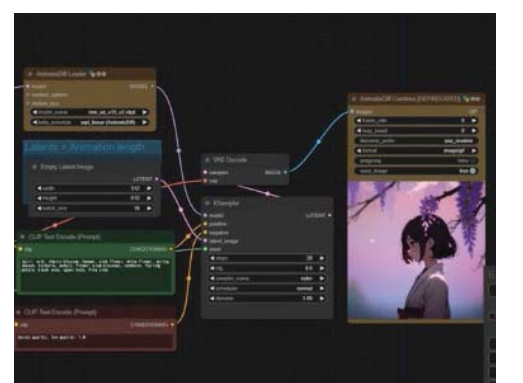

## 注意点とトラブルシューティング

①VRAMの不足 ・高解像度・高フレーム数の場合、VRAM不足が発生する可能性あり。 ・解像度やフレーム数を調整することで対処。

②成結果の品質向上・プロンプトを具体的に記述。・Negative Promptを適切に使用。

③エラー発生時の対応
 ・ノード接続を確認。
 ・モデルファイルやComfyUlのバージョンを最新に更新。

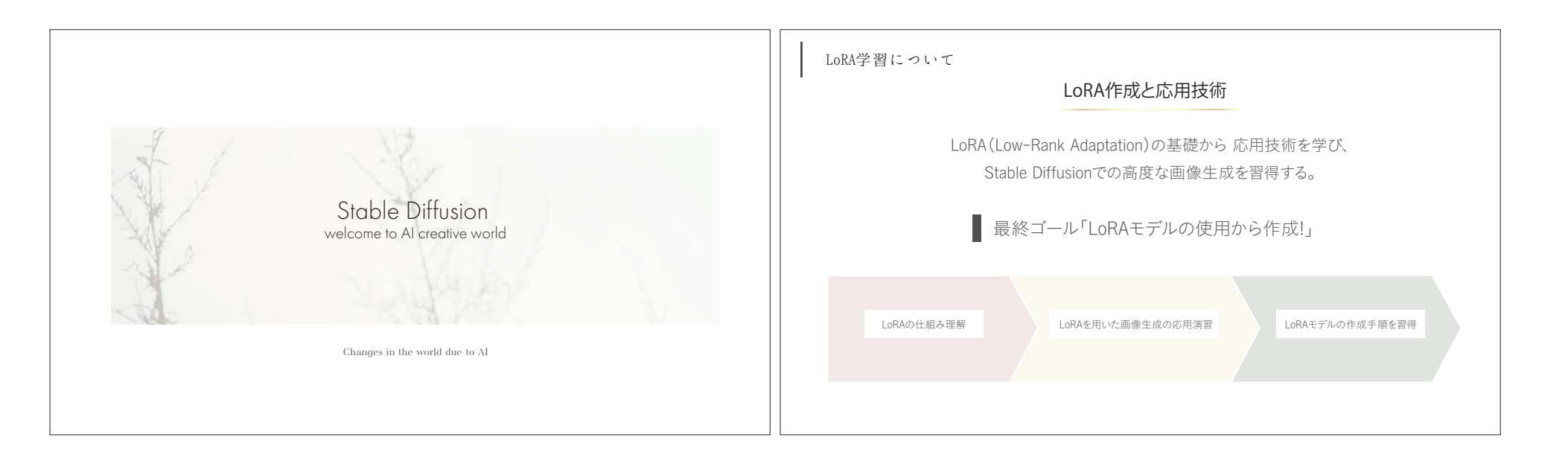

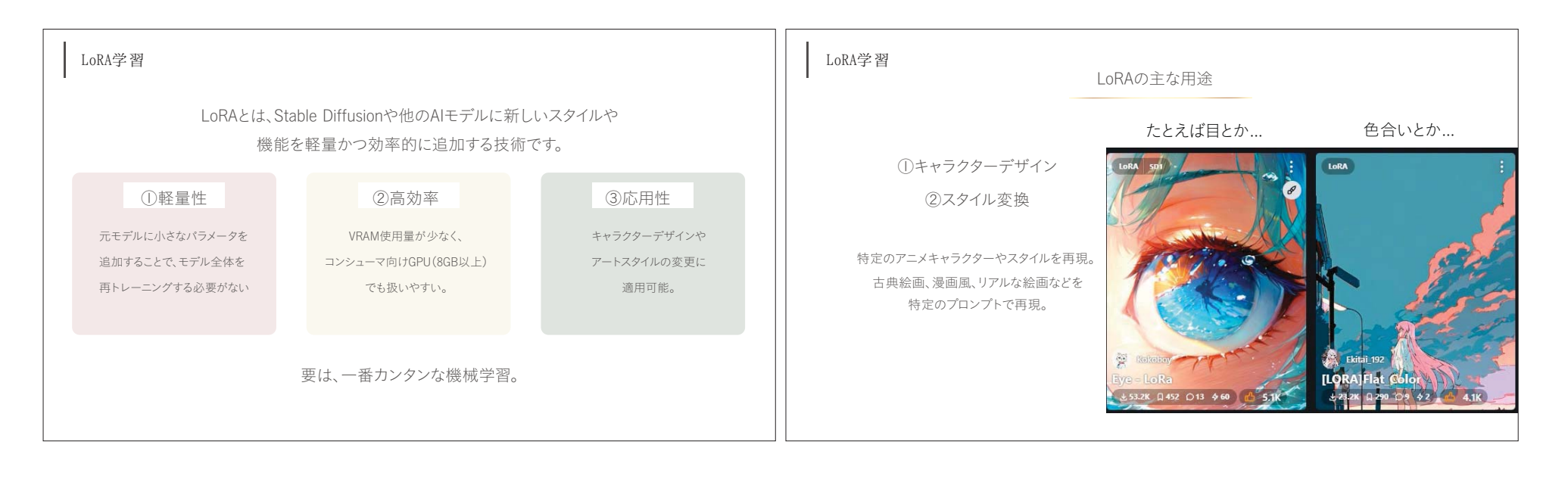

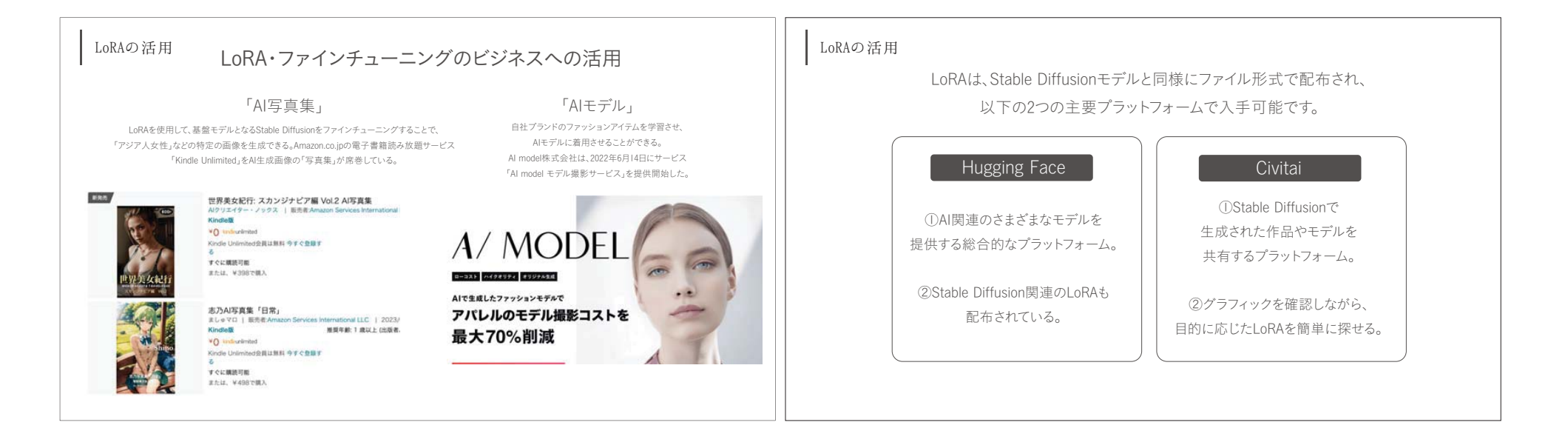

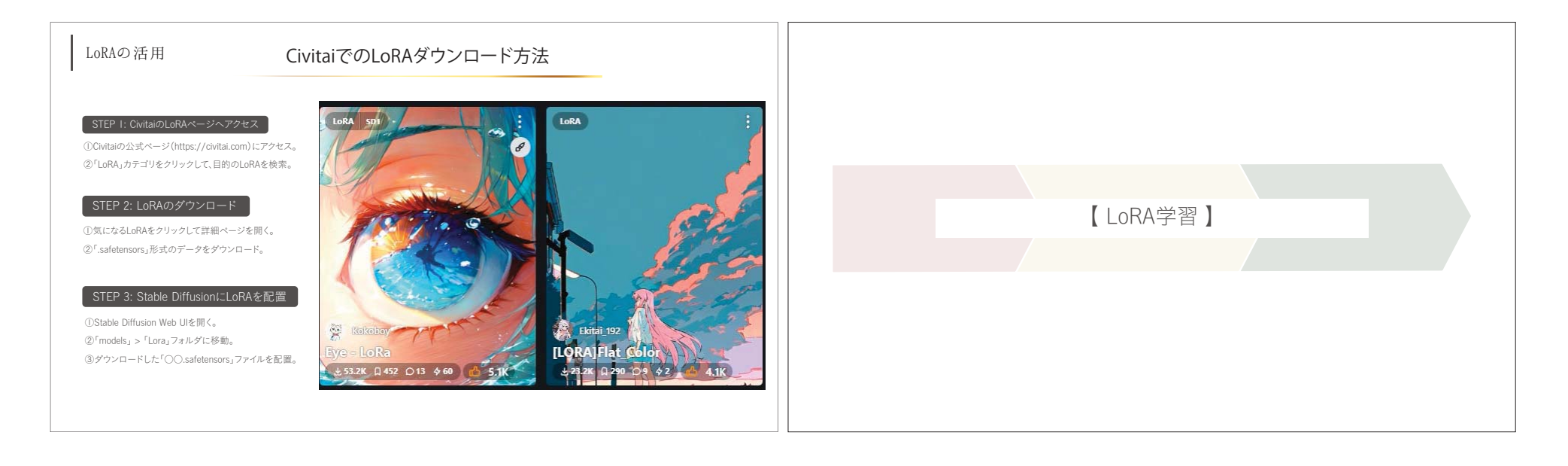

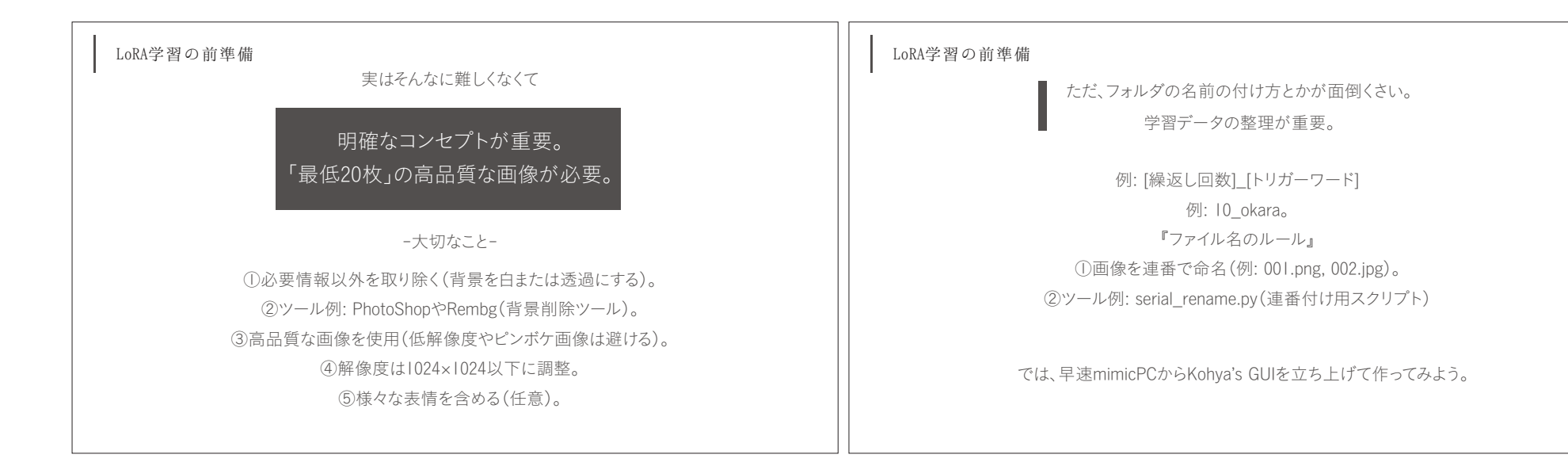

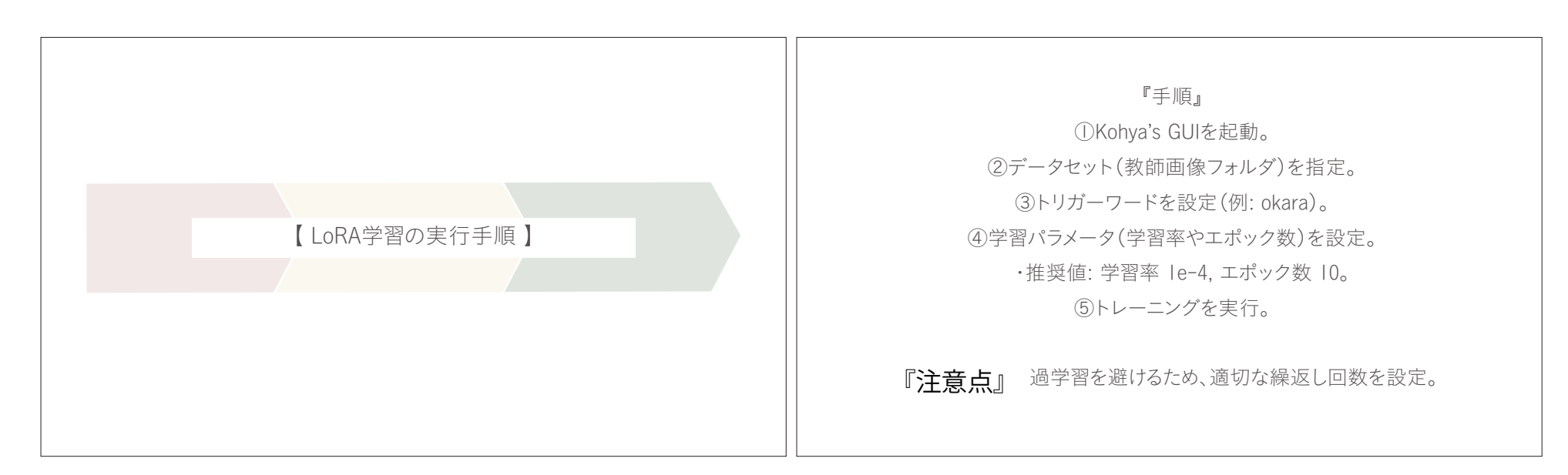